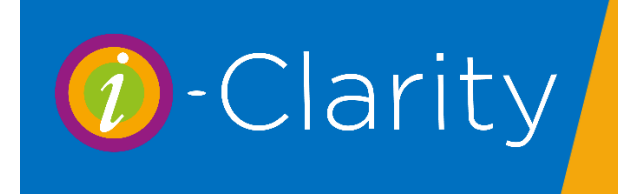

The spectacle order form for a patient can be opened by clicking on the orders icon at the bottom of the main patient form.

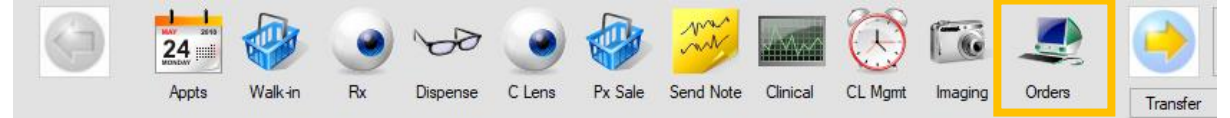

Or by clicking on the 'Go To Ordering' button on the patient account form.

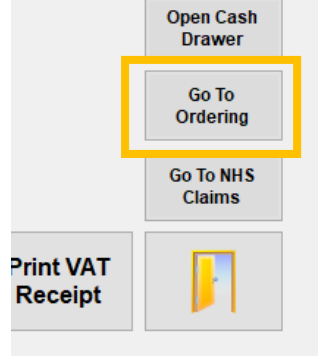

The order form will open with the patient's most recent order on the screen.

| All Orders     Uncancelled     Unprocessed     Outstanding (     Overdue Orde     Uncollected (     Order ID: | Orders 7564 - Mr J<br>Orders Just Thi<br>Orders Filter By<br>Orders Frame Order: | lohn Brian Crossland<br>is Patient<br><sup>r</sup> Supplier:<br>Or<br>Lens ( | d (14 Aug 201 ~<br>< ><br>der 1 of 7<br>Drder:        | Ordered Date:<br>Received and<br>Checked Date:<br>By:<br>Collected Date:<br>Fitted By: |                 |                                                    | Dispenser: Joi<br>Receive Scheme:<br>N/A<br>Collect Scheme:<br>N/A | anne Sweeney<br>~ |
|----------------------------------------------------------------------------------------------------|----------------------------------------------------------------------------------|------------------------------------------------------------------------------|-------------------------------------------------------|----------------------------------------------------------------------------------------|-----------------|----------------------------------------------------|--------------------------------------------------------------------|-------------------|
| ID:<br>Patient                                                                                                | RE/S7564                                                                         | Tray:                                                                        | Required Date:                                        | 19 August                                                                              | 2019            | Frame Type: Un                                     | assigned                                                           | 936762            |
| Specs Type                                                                                                    | : Distance                                                                       | ~~~~~~~~~~~~~~~~~~~~~~~~~~~~~~~~~~~~~~                                       | Box                                                   | Box<br>(A): Depth (B):                                                                 | ED:             | Frame: 000                                         | 0455                                                               |                   |
| Order Type:                                                                                                   | Frame enclosed                                                                   | ~                                                                            |                                                       |                                                                                        |                 | DUN01                                              | Universal                                                          |                   |
| Right Lens:<br>Left Lens:<br>Lens Notes:                                                                      | Orma 1.5 Sph Cz                                                                  | Easy UV Stock<br>Easy UV Stock                                               | BVD 70  70  10 70 70 70 70 70 70 70 70 70 70 70 70 70 | Blank Stock<br>Size If Poss.<br>65                                                     | Use<br>Surfaced | Custom Glazing:<br>Desc. Coating<br>Tint:<br>Misc: | Misc Glazing Char                                                  | ge                |
|                                                                                                    |                                                                                  | ~                                                                            |                                                       |                                                                                        |                 | ~                                                  | Change Finish                                                      | Descriptions      |
| Lenses Fro                                                                                                    | pm:                                                                              | R                                                                            | ec 🗌 Frame Fro                                        | om:                                                                                    |                 | Rec Notes:                                         | g                                                                  | ^                 |
| Sph                                                                                                    | Cyl                                                                              | Axis Ad                                                                      | ld Dist Pri                                           | sm Nr Pris                                                                             | m D             | VA NVA                                             | -                                                                  |                   |
| +0.75                                                                                                    | / +0.00                                                                          | 0 0.0                                                                        |                                                       |                                                                                        | 6               | /9.5 10+                                           |                                                                    | ~                 |
| _eπ +1.00                                                                                                    | / -0.75                                                                          | 80 0.0                                                                       | 00                                                    |                                                                                        | 6               | /7.6- 8+                                           | Progress and C                                                     | ollection Notes   |
| D PD                                                                                                    | NPD                                                                              | Height                                                                       | Direction                                             |                                                                                        | Transp          | ose Cancell                                        | ed Date:                                                           |                   |
| Right 325                                                                                                    | 0.0                                                                              | 0.0                                                                          | Above Rim                                             | O PD Near     O PD Near                                                                | est Face        | Form Angle:                                        | Price Pa                                                           | aid: £6.75        |

### Changing which order is displayed

| Ordering - Mr John Brian     All Orders     Uncancelled Orders     Unprocessed Orders     Outstanding Orders     Overdue Orders     Uncollected Orders | Crossland (0 orders not<br>7564 - Mr John Brian C<br>Just This Patient<br>Filter By Supplier: | collected) rossland (14 Aug 201 ~    Corder 1 of 7 | Ordered Date:<br>Received and<br>Checked Date<br>By:<br>Collected Date |
|----------------------------------------------------------------------------------------------------|-----------------------------------------------------------------------------------------------|----------------------------------------------------|------------------------------------------------------------------------|
| ID: RE/S<br>Patient: Mr Jo                                                                                                    | hn Brian Crossland                                                                            | Required Dat                                       | e:<br>e:<br>19 Au<br>x Box                                             |

When you open an order the selection 'all orders' and 'just this patient' are selected with the most recent order displayed. To change which order is displayed you can either

click on the drop-down arrow and select an alternative order from the list or use the arrows to flick through the patient's orders.

| 7564 - Mr J | lohn Brian Cros | sland (14 Au | g ZV1 🗸 |
|-------------|-----------------|--------------|---------|
| 🖸 bet Te    | ie Patient      | <            | >       |

All Orders Uncancelled Orders Unprocessed Orders Outstanding Orders

Overdue Orders
 Uncollected Orders

You can filter the orders that are displayed in the list by selecting a different order status.

Uncancelled orders are orders anywhere in the order process that have not been cancelled. Unprocessed Orders are orders that do not have a date in the order field i.e. are still waiting to be ordered. Outstanding Orders are orders that have an order date but have not been received and the required and expected date of the order are still in the future. Overdue orders are orders that have an order date, have not been received and the required or expected date is in the past. Uncollected orders are orders that have been received but not yet collected.

Removing the tick from the 'just this patient' filter will show orders of the selected status for all patients.

| 7564 - Mr John Brian Crosslan | d (14 Aug | 201 ~ |
|-------------------------------|-----------|-------|
| Just This Patient             | <         | >     |

You can also search for, and display, a single specific order by typing the order ID, Frame Order number, or Lens order number in the corresponding fields and pressing enter on the keyboard.

| Order ID: | Frame Order: | Lens Order: |  |
|-----------|--------------|-------------|--|
|-----------|--------------|-------------|--|

## Checking and printing an order

Check the details of the order are correct.

| ID:                             | RE/S7564 Tray:                                                          | Required Date:  Frame Type: Unassigned                                                                                                    |
|---------------------------------|-------------------------------------------------------------------------|----------------------------------------------------------------------------------------------------|
| Patient                         | Mr John Brian Crossland                                                 | Expected Date: 🗹 19 August 2019 🗸 Shape Choose Frame 936762                                                                                                    |
| Specs Type:                     | Distance ~                                                              | DbL: Box Box Width (A): Depth (B): ED: Frame: 000455                                                                                                    |
| Order Type:                     | Frame enclosed ~                                                        |                                                                                                    |
| Workshop:                       | Birchgrove Optical ~                                                    | Blank Stock Use Cotom Glazing: Misc Glazing Charge                                                                                                    |
| Right Lens:<br>Left Lens:       | Orma 1.5 Sph Cz Easy UV Stock<br>Orma 1.5 Sph Cz Easy UV Stock          | Size     IPoss     Continue       70     65     0     0       70     65     0     0       70     65     0     0                                                                                      |
| Lens Notes:                     | ~                                                                       | Change Finish Descriptions                                                                                                    |
| Lenses Fro                      | m: Ri<br>Cyl Axis Ac                                                    | AC    Frame From:<br>Id Dist Prism Nr Prism DVA NVA                                                                                                    |
| Right +0.75                     | / +0.00 0 0.0                                                           | 6/9.5 10+ other measurements                                                                                                    |
| Left +1.00                      | / -0.75 80 0.0                                                          | 0 6/7.6- Progress and Collection Notes                                                                                                    |
| D PD<br>Right 32.5<br>Left 32.5 | N PD         Height           0.0         0.0           0.0         0.0 | Direction     Trippose     Cancelled Date:       Above Rim     O PD Nearest     Face Form Angle:     Price Paid:       Above Rim     Image: PD Exact     Pantoscopic Tilt     Working Distance (cm): |

| ID:<br>Patient<br>Specs Type<br>Order Type:           | RE/S756<br>Mr John Bi<br>Distance<br>Frame enclos | Frame De                                                                                                    |                                                                | 9 August 20<br>Box<br>Depth (B): ED: | Frame                                             | e Type: Una<br>ape<br>e: 0004         | ssigned  Choose Frame 936762 55 Case Universal                                 |
|-------------------------------------------------------|---------------------------------------------------|----------------------------------------------------------------------------------------------------|----------------------------------------------------------------|--------------------------------------|---------------------------------------------------|---------------------------------------|--------------------------------------------------------------------------------|
| Workshop:<br>Right Lens:<br>Left Lens:<br>Lens Notes: | Birchgrove O<br>Orma 1<br>Orma 1<br>A             | ptical Carlos Carlos Ca | ıs Finish                                                      | lank Stock<br>If Poss. S             | Use Custom<br>Surfaced Desc.                      | Glazing:<br>Coating:<br>Tint<br>Misc: | Misc Glazing Charge                                                            |
| Lenses Fro<br>Sph<br>Right +0.75                      | om:<br>Cyl<br>/ +0.00                             | Axis Add                                                                                                    | Frame From:<br>Dist Prism                                      | Nr Prism                             | Rec<br>DVA<br>6/9.5                               | Notes:<br>NVA<br>10+                  | ~                                                                              |
| Left +1.00<br>D PD<br>Right 32.5<br>Left 32.5         | / -0.75<br>N PD<br>0.0<br>0.0                     | 80 0.00<br>Height<br>0.0<br>0.0                                                                                                    | Direction          Above Rim       >         Above Rim       > | O PD Nearest<br>O PD Exact           | 6/7.6-<br>Transpose<br>Face Form A<br>Pantoscopic | 8+<br>Cancelleo<br>ngle:<br>Tilt      | Progress and Collection Notes d Date: Price Paid: £6.75 Working Distance (cm): |

Confirm your order type is correct and amend if required. The available order type options are Supply frame, Reglaze enclosed, Frame enclosed, await receipt of frame, Prepare and Ddvise, Remote edging, repair enclosed, Uncut.

| Order Type: | Frame enclosed | ~ |
|-------------|----------------|---|
|             |                |   |

\_\_\_\_\_

Select the workshop. The workshop is considered the place that the job is finalised, therefore if you are ordering a remote edge or uncuts then the workshop is considered as your practice.

| ID: <b>RE/S7685</b> Tray:      | ID: <b>BE/\$7685</b> Trav:    |
|--------------------------------|-------------------------------|
| Patient: Miss Kelly Carter     | neyerrous nay.                |
| Specs Type: Distance           | Patient: Miss Kelly Carter    |
| Order Type: Supply frame       | Specs Type: Distance ~        |
| Workshop: Birchgrove Optical ~ | Order Type: Remote edging ~   |
|                                | Workshop: Cardiff Opticians ~ |

Lenses from: If you are ordering lenses from a separate supplier to the workshop, or you are doing a remote edge/uncut order, tick the box next to 'lenses from' and select the lens supplier.

| Specs Type: | Distance                      |
|-------------|-------------------------------|
| Order Type: | Remote edging                 |
| Workshop:   | Cardiff Opticians             |
|             |                               |
| Right Lens: | Core plastic Stock MAR coated |
| Left Lens:  | Core plastic Stock MAR coated |
| Lens Notes: | ,                             |
|             | 4                             |
| Lenses From | m: Rodenstock 🗸 🗸 F           |

Frame From: If you are ordering a frame for this order that is not being supplied by the workshop, tick the box next to 'frame from' and select the frame supplier.

| ✓ Frame From: Continental Eyewear |
|-----------------------------------|
|-----------------------------------|

To generate an order, and generate a printout, click the print button.

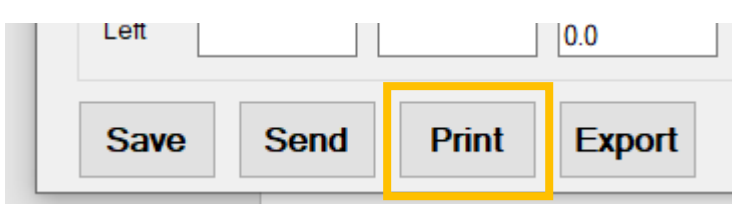

This will open a new form with a print preview of the paper order.

| ₫ ₫ 1                                       | of 1 🕨 🛛                                             | +   +     | 🛞 😨   i    |            | 100%             | -    |  |  |  |
|---------------------------------------------|------------------------------------------------------|-----------|------------|------------|------------------|------|--|--|--|
| Radyr Eyecare Glazing Order (029 2084 2255) |                                                      |           |            |            |                  |      |  |  |  |
| Cardiff Opticians (Phone: N//, / Fax: N/A)  |                                                      |           |            |            |                  |      |  |  |  |
| Order ID: RE /S                             | \$7685                                               |           | Patient: C | arter, Mis | s Kelly (ID 6271 | )    |  |  |  |
| Date: 21 Aug 2                              | 020                                                  |           | lispenser  | : Charlie  | Gibson           |      |  |  |  |
| Required by:                                |                                                      |           | Remote e   | dging S    | Spec Type: Dista | ince |  |  |  |
| Right Lens: BG                              | C60 - Cor                                            | e plustic | Stock M    | AR coated  | ł                |      |  |  |  |
| Left Lens: BGC                              | 60 - Core                                            | plustic S | Stock MA   | R coated   |                  |      |  |  |  |
| Finishes: Misc                              | Glazing C                                            | large     |            |            |                  |      |  |  |  |
| Prescription                                | Prescription Sph Cyl Axis Add Dist. Prism Near Prism |           |            |            |                  |      |  |  |  |
| Right                                       | -1.0                                                 |           |            |            |                  |      |  |  |  |
| Left                                        | -0 /5                                                |           |            |            |                  |      |  |  |  |
|                                             | 7                                                    |           | •          |            | •                |      |  |  |  |

Click on the printer icon at the top of the form, select your printer and the number of copies you want to print.

This will print a paper order that can be sent with the frame and/or kept in the tray etc.

Clicking on the 'Print' button will have automatically entered an order date for this order.

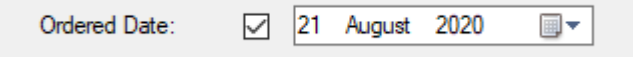

If the order is completed over the phone manually tick the box next to the order date.

Send and export. The send button will upload order information to the Hawkstone ordering platform, while the export button will export a file that can be imported into the Rodenstock winfit software. Please contact i-Clarity support if you would like to implement either of these features.

# Order Numbers

A spectacles order can have up to three order references.

The reference for the workshop is located above the patient name.

| ID:<br>Patient:<br>Specs Type:<br>Order Type: | RE/S7685       Tray:         Miss Kelly Carter         Distance       ~         Remote edging       ~ | Required Date:       □       Frame T         Expected Date:       ☑       12 August 2020 ∨       Shape         Box       Box       Box       Frame:         DbL:       Width (A):       Depth (B):       ED:       Frame:         (Any)       □       □       □       □       □ | ype: Ur<br>e (E             |
|-----------------------------------------------|----------------------------------------------------------------------------------------------------|----------------------------------------------------------------------------------------------------|-----------------------------|
| Workshop:<br>Right Lens:                      | Cardiff Opticians                                                                                     | Blank Stock Use Custom<br>BVD Size If Poss. Surfaced Desc.                                                                                                    | Glazing<br>Coating<br>Tint: |
| Lens Notes:<br>Ref. L51<br>☑ Lonses Fro       | m: Rodenstock v Re                                                                                    | ✓       b5       L         Dispensing Notes:       ✓         Ref. F201       ✓         C       ✓       Frame From: Continental Eyewear       ✓         Rec       ✓       Nr Brism       DV/A                                                                                    | Misc:<br>Orderin<br>Notes:  |

The reference for the lens and frame orders are located above their individual supplier selections.

#### Chasing an order

Spectacle orders have an expected date and possibly also a required by date.

| Required Date: |              |    |        |      |        |
|----------------|--------------|----|--------|------|--------|
| Expected Date: | $\checkmark$ | 19 | August | 2019 | $\sim$ |

The expected date is stored against the lens details in the maintenance of your i-Clarity but can be amended if necessary. A required date can be entered if the patient needs the spectacles by a certain date.

A spectacle order will be classed as overdue if the earliest of either of the required or expected date is in the past e.g. yesterday's date or older.

You can generate a list of orders that are overdue in either of the following ways:

Open the reports module of i-Clarity and click on the stock reports button.

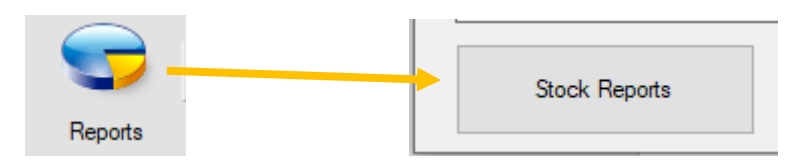

| Jobs on Orde                    | er Rep | ort |        |      |  |  |
|---------------------------------|--------|-----|--------|------|--|--|
| As At                           | [      | 21  | August | 2020 |  |  |
| Due By:                         |        | 21  | August | 2020 |  |  |
| All Branch                      | es: [  |     |        |      |  |  |
| Jobs on Order Report            |        |     |        |      |  |  |
| Jobs Awaiting Collection Report |        |     |        |      |  |  |

Click on the 'Jobs on Order Report' button to create a list of all jobs on order. To filter this report so it only shows jobs due by a particular date, tick the 'Due By' date and select the date you would like to filter the report by.

| ∢ ∢ 1                              | of 2 🕽                                  | • 🕨   🛭 🛞 🚱   | 🏟 🗐 🛍 🔍     | • 100%      | -              | Find   N | Vext    |           |         |        |      |
|------------------------------------|-----------------------------------------|---------------|-------------|-------------|----------------|----------|---------|-----------|---------|--------|------|
|                                    |                                         |               |             | Jot         | os on Order Re | port     |         |           |         |        |      |
| As at 21/<br>Branch: I<br>Expected | Aug/2020<br>Radyr Eyeca<br>I By: 21/Aug | re<br>/2020   |             |             |                |          |         |           |         |        |      |
| Px ID                              | Order                                   | Patient Name  | Sale Date   | Due Date    | Туре           | Price    | Deposit | NHS/Corp. | Balance | Frame  | Tray |
| 339                                | RE /S7356                               | Picton, Jayne | 18 Dec 2018 | 21 Dec 2018 | Distance       | £184.00  | £0.00   | £0.00     | £0.00   | £55.36 |      |
| 4954                               | RE /S7440                               | Jeffery David | 19 Jan 2019 | 24 Jan 2019 | Distance       | £205.00  | £161.00 | £0.00     | £160.00 | £43.00 |      |

Alternatively, on the order form of any patient, unselect the 'just this patient' tick box.

| [ | 4443 - Mrs Julia Bonham (02 Feb 2018) | ~ | ] |
|---|---------------------------------------|---|---|
|   | Just This Patient 🧹 🧹                 | > |   |

Select the status overdue.

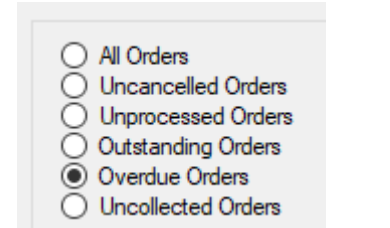

The drop-down list will now show a list of orders for any patient that is overdue.

| O All Orders                                                                               | 7685 - Miss Kelly Carter (21 Aug 2020) |  |
|--------------------------------------------------------------------------------------------|----------------------------------------|--|
| <ul> <li>Uncancelled Orders</li> <li>Unprocessed Orders</li> </ul>                         | Just This Patient < >                  |  |
| <ul> <li>Outstanding Orders</li> <li>Overdue Orders</li> <li>Uncollected Orders</li> </ul> | Filter By Supplier:                    |  |

Once you have chased an order, we advise you change the expected date to match the date the supplier has advised it will be arriving with you.

You can make a note of the update from the supplier by clicking on the 'progress and collection notes' button.

|           | ×                             |
|-----------|-------------------------------|
|           | Progress and Collection Notes |
| Cancelled | I Date:                       |
|           | Dring Daid: CE 75             |

| gatad Onlan                                               | Collected Date:                                                | Collect Scheme:                     |                                |
|-----------------------------------------------------------|----------------------------------------------------------------|-------------------------------------|--------------------------------|
| Progress and Collection Notes                             |                                                                | × -                                 |                                |
|                                                           |                                                                |                                     |                                |
| Date Notes                                                |                                                                | Staff Member                        |                                |
|                                                           |                                                                |                                     |                                |
| t                                                         |                                                                | -                                   |                                |
|                                                           |                                                                |                                     |                                |
| 1                                                         |                                                                | Type your note in th                | e white box and then           |
|                                                           |                                                                | i ype your note in ti               |                                |
|                                                           |                                                                | click the add button                |                                |
|                                                           |                                                                |                                     |                                |
|                                                           |                                                                |                                     |                                |
|                                                           |                                                                |                                     |                                |
|                                                           |                                                                |                                     |                                |
| 1                                                         |                                                                |                                     |                                |
| ie .                                                      |                                                                |                                     |                                |
| Changed Job granalize advice different the tiph will be a | leantsbad on Mandau, Datient Advised                           |                                     |                                |
| - Chased Job, supplier advised that the job will be de    | espatched on Monday. Patient Advised                           | Add                                 |                                |
|                                                           |                                                                | Close                               |                                |
| L                                                         |                                                                |                                     |                                |
| llented Orden                                             | Collected Date:                                                |                                     | Collect Scheme:                |
| Progress and Collection Notes                             |                                                                |                                     | × -                            |
|                                                           |                                                                |                                     |                                |
| Date                                                      | Notes                                                          |                                     | Staff Member                   |
| 21-Aug-2020 10:18                                         | Chased Job, supplier advised that the job will be dee          | spatched on Monday. Patient Advised | Charlie Gibson                 |
|                                                           |                                                                |                                     |                                |
| IL                                                        |                                                                |                                     | -                              |
| 3                                                         |                                                                |                                     | C                              |
|                                                           |                                                                |                                     |                                |
| Progress and Collection Notes Date 21-Aug-2020 10:18      | Notes<br>Chased Job, supplier advised that the job will be des | spatched on Monday. Patient Advised | Staff Member<br>Charlie Gibson |

Notes entered onto the Progress and Collection area of the most recent order will also be available to view on the patient activity tab.

| Reminder N/A<br>Ordering Notes |  |
|--------------------------------|--|
|                                |  |

#### Checking and receiving an order

To mark an order as checked and received tick the box next to 'received and checked date:' this will automatically enter today's date which can be amended. The check and received by field will automatically populate with the name of the user logged in when the box is ticked.

| Received and<br>Checked Date: |  |
|-------------------------------|--|
| By:                           |  |

You can also make a note to say the job is ready for collection through the 'progress and collection notes' button.

If you have an order that includes a separate lens and frame order you can receive them individually as they arrive by clicking on the 'Rec' button.

| Ref. L51     |              | ~   | Ref. F201   |                     | ×     |
|--------------|--------------|-----|-------------|---------------------|-------|
| Lenses From: | Rodenstock ~ | Rec | Frame From: | Continental Eyewear | ~ Rec |

## Collecting an order

To mark an order as collected tick the 'collected date' box. This will enter today's date automatically, but this can be amended if necessary. The fitted by field will be automatically populated with the name of the user logged in.

| Collected Date: |  |
|-----------------|--|
| Fitted By:      |  |

#### Spectacles dispense/order communication schemes

There are two types of spectacle communication schemes. A received scheme and a collected scheme. The received scheme is used to remind the patient that they need to collect their spectacles, and the collected scheme is used to follow up with patients after they have collected their spectacles.

If you have received schemes set up on your system, after ticking to say the spectacles have been received select the appropriate received scheme from the drop-down and click save.

| Receive Scheme: |   |
|-----------------|---|
| N/A             | ~ |

The first communication will be generated automatically to advise the patient their spectacles are ready for collection. An SMS or email communication will be generated from the order screen. If the first communication is set up as phone, then an action point will be created so that there is a reminder in the days action list to call the patient.

Subsequent communications to remind the patient to collect are generated from the recall module.

They will be shown under the scheme type 'Specs Rec' and can be sent as part of your normal recall routine.

| Scheme Type Specs Rec ~                 | Scheme Name  | N/A |
|-----------------------------------------|--------------|-----|
| Generate Communications                 | Scheme Stage |     |
| Communication                           | Total        |     |
| Specs Not collected after 1 month       | 1            |     |
| Specs Not Collected After 1 Week        | 7            |     |
| Specs Not Collected after 3 Weeks Adult | 3            |     |
| Specs Not Collected after 3 Weeks Child | 1            |     |
| Specs Received Stage 2 Phone            | 1            |     |
|                                         |              |     |

The received communications will stop as soon as the order is marked as collected.

If you have collected schemes set up on your system, after ticking to say the specs have been collected select the appropriated collected scheme.

| Collect Scheme: |   |
|-----------------|---|
| N/A             | ~ |

All collected schemes are generated through the recall module.